## **WinMENTOR**

## Windows 8/10

In cazul in care la upgrade obtineti eroare cu IDPDX32.DLL, se va proceda astfel:

- 1. Copiati in C:\WINDOWS\SYSWOW64 fisierele BdeIns.dll si dbclient.dll
- 2. Pe fiecare dintre ele se va da click dreapta Properties Security, iar aici pentru toate grupurile se vor da drepturi depline
- 3. Deschideti Command prompt cu Run as administrator
- 4. Rulati:
  - cd C:\windows\syswow64
  - regsvr32.exe /s BdeInst.dll
  - regsvr32.exe /s dbclient.dll